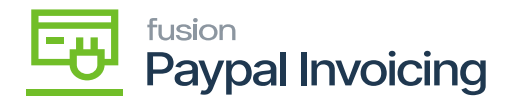

## **Delete Procedure**

To remove the Kensium Braintree plugin solution the following steps unpublish / entirely needed to be taken:

- Log in to the Acumatica instance under the tenant with the published Kensium Braintree plugin solution –
- Navigate to [Customization Projects] Screen.
- Select More [Items] and choose Customization under [Customization Projects].
- The Customization Projects will display the following:

| • Acumatica          | Se  | əarch |         |           | <mark>ය</mark> හ                |        |                     | Revision Two Products<br>Products Wholesale |                          | 12/28/2023<br>2:28 AM | 📀 💄 admin adm |    | admin 🗸        |         |
|----------------------|-----|-------|---------|-----------|---------------------------------|--------|---------------------|---------------------------------------------|--------------------------|-----------------------|---------------|----|----------------|---------|
| ☆ Favorites          | Cu  | stom  | ization | Projects  |                                 |        |                     |                                             |                          |                       |               | CU | STOMIZATION    | TOOLS - |
| 🕒 Data Views         | Ċ   | 8     | ŝ       | + ×       | PUBLISH UNPUBLISH ALL IMPORT    | EXPORT | PUBLISH TO MULTIPLE | TENANTS                                     |                          |                       |               |    |                |         |
|                      | 80  |       |         | Published | Project Name                    | Level  | Screen Names        | Description                                 |                          | Initials              | Created By    | La | st Modified On |         |
| 1 Material Requirem  | 6   |       |         |           | KNCentralizedLicense[23R1][16N  | 1      |                     |                                             |                          |                       | admin admin   | 12 | /17/2023       |         |
|                      | 6   |       |         |           | KNCommerceProV2[2023R1][V03     | 3      | AR101000,AR201000,  | KNWorkFlov                                  | w Customization packa    | KNCP                  | admin admin   | 12 | /14/2023       |         |
| Time and Expenses    | 6   |       |         |           | KNCommerceProV2[2023R1][V07     | 3      | AR101000,AR201000,  | KNWorkFlow                                  | v Customization packa    | KNCP                  | admin admin   | 12 | /19/2023       |         |
|                      | 6   |       |         |           | KNCommerceProV2[2023R1][V11]    | 3      | AR101000,AR201000,  | KNWorkFlow                                  | w Customization packa    | KNCP                  | admin admin   | 12 | /13/2023       |         |
| Finance<br>S Banking | 6   |       |         |           | KNCommerceProV2[2023R1][V12     | 4      | AR101000,AR201000,  | KNWorkFlow                                  | w Customization packa    | KNCP                  | admin admin   | 12 | /20/2023       |         |
|                      | 6   |       |         |           | KNCommerceProV2[2023R1][V13     | 4      | AR101000,AR201000,  | KNWorkFlow                                  | w Customization packa    | KNCP                  | admin admin   | 12 | /21/2023       |         |
|                      |     |       |         |           | KNCommerceProV2[2023R1][V14     | 4      | AR101000,AR201000,  | KNWorkFlov                                  | w Customization packa    | KNCP                  | admin admin   | 12 | /21/2023       |         |
| Payables             |     |       |         |           | KBraintree(23R1)(11Sept2023)(V0 | 7      | IN202000,IN202500   | Kensium's B                                 | Fraintree Payment Plugin | KB                    | admin admin   | 11 | /6/2023        |         |
|                      |     |       |         |           | KNBYPandCKitsReports[23R1][01   | 7      |                     |                                             |                          |                       | admin admin   | 10 | /18/2023       |         |
| + Receivables        | > 6 |       |         |           | KNPAYPALINVOICING[23.093.02     | 8      | AR302000,SO301000,  | Kensium's P                                 | PayPal Invoicing Custo   | KNPI                  | admin admin   | 11 | /13/2023       |         |
|                      |     |       |         |           |                                 |        |                     |                                             |                          |                       |               |    |                |         |
| Customization        |     |       |         |           |                                 |        |                     |                                             |                          |                       |               |    |                |         |
| Sales Orders         |     |       |         |           |                                 |        |                     |                                             |                          |                       |               |    |                |         |
| Purchases            |     |       |         |           |                                 |        |                     |                                             |                          |                       |               |    |                |         |
| D Inventory          |     |       |         |           |                                 |        |                     |                                             |                          |                       |               |    |                |         |
| Dashboards           |     |       |         |           |                                 |        |                     |                                             |                          |                       |               |    |                |         |
| <                    |     |       |         |           |                                 |        |                     |                                             |                          |                       |               |    | 1< <           | > >     |

**Customization Projects Screen** 

- Clear the check boxes for the following customization projects: KBRAINTREE.
- Click **[Unpublish]** on the Toolbar to initiate the process and after the Compilation is complete, then click **[Unpublish]** in the Compilation window to finalize publication.
- Sequentially select and delete ( $\mathbf{X}$  in the toolbar) the rows with the solution packages unpublished in the previous step.
- Click [Save].

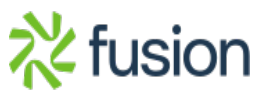